# **Supereyes**数码显微镜 使用说明书 (T001)

#### 导言

#### 感谢您购买 Supereyes 数码显微镜!

Superëyës 数字显微镜有许许多多的应用领域,例如:

- **1.** 皮肤检视
- 2. 发根检视
- 3. 工业检视,例如印刷电路板、精密机械等
- 4. 印刷检视
- 5. 纺织检视
- 6. 生物观察
- 7. 文物、宝石鉴定
- 8. 痕迹、物证勘验
- 9. 其它

**Supereyes** 数码显微镜可和计算机连接,操作方便。利用所附的**Supereyes**软件,可轻松地拍摄照片,动态录像等功能。

为使您能尽情享受使用**Supereyes**数码显微镜学习或观察的乐趣,敬请详阅本使用说明书。

### 目 次

| 导言        | 1 |
|-----------|---|
| 目次        | 1 |
| 产品规格      | 2 |
| 系统需求      | 2 |
| 安全警告及注意事项 | 2 |
| 部件        | 3 |
| 硬件安装及使用   | 3 |
| 疑难解答      | 4 |
| 认证        | 4 |
| 免责声明      | 5 |
|           |   |

#### 产品规格

分辨率: 2M
 放大倍率: 1000 倍
 量测功能 (部分产品)
 防抖动拍摄功能
 影像速率: 最大值 30 FPS
 接口界面: USB2.0(PC)

1 / 5

Created with SmartPrinter trail version www.i-enet.com

系统需求

个人计算机,最低系统需求如下:
Windows 98SE/Me/2000/XP,Win98/98SE/VISTA
XP/VISTA 无需安装驱动程序
Pentium 233MHz 以上处理器
256MB SDRAM 内存
USB2.0 接口
600MB 以上可用硬盘空间

## 安全警告及注意事项

1. 请勿以手指直接触摸镜头, 以免发生危险或招致镜头损坏.

2. 请勿自行拆解产品,以避免故障或电击危险等事故发生。

3. 手潮湿时请勿插上或拔下电源适配器及其它接头。

**4.** 当数码显微镜机体使用 / 非使用时,请勿将非此机体应有的电源插头插入机体内,以免造成意外伤害。

5. 切勿使用酒精等有机溶剂清洁。

若镜头或取景窗脏污、受潮,最好使用干燥、不含麻质的布或者专业镜头纸进行擦拭,请勿以手指触摸镜头,以免表面造成刮痕。擦拭时请勿在镜头上施压。
 本产品不是专为户外使用而设计。在没有适当保护的情况下,最好不要暴露在户外;温度、湿度过度都会对镜头产生伤害。

8. 请于下列环境下使用及储放: 温度: O°C ~ 40°C, 相对湿度: 45% ~ 85% 9. 若不慎使异物或水份/液体进入数码显微镜(内窥镜)本体及置物台内,请立即拔除USB线。立即送至维修中心检修,请勿用吹风机吹干。

10. 请注意所有使用中或非使用中的USB 线配置以防人员绊倒,或显微镜机体 摔落。

11. 为避免可能的电击造成意外, 搬动计算机 / 电视时请先将显微镜本体电源 拔除。

部件

1. 数码显微镜本体
 2.光盘

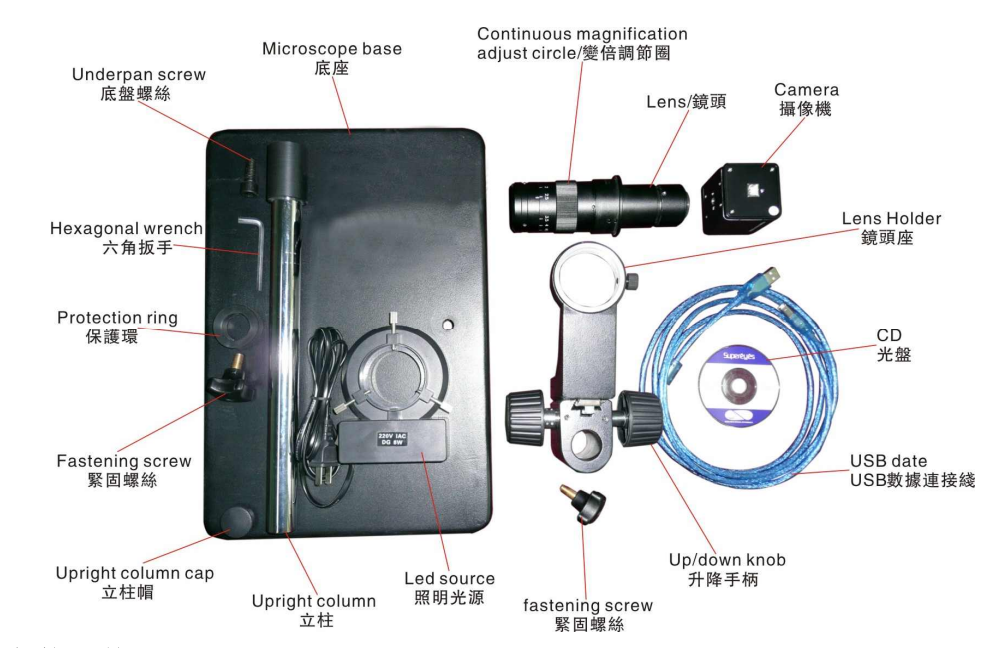

硬件安装及使用

1.

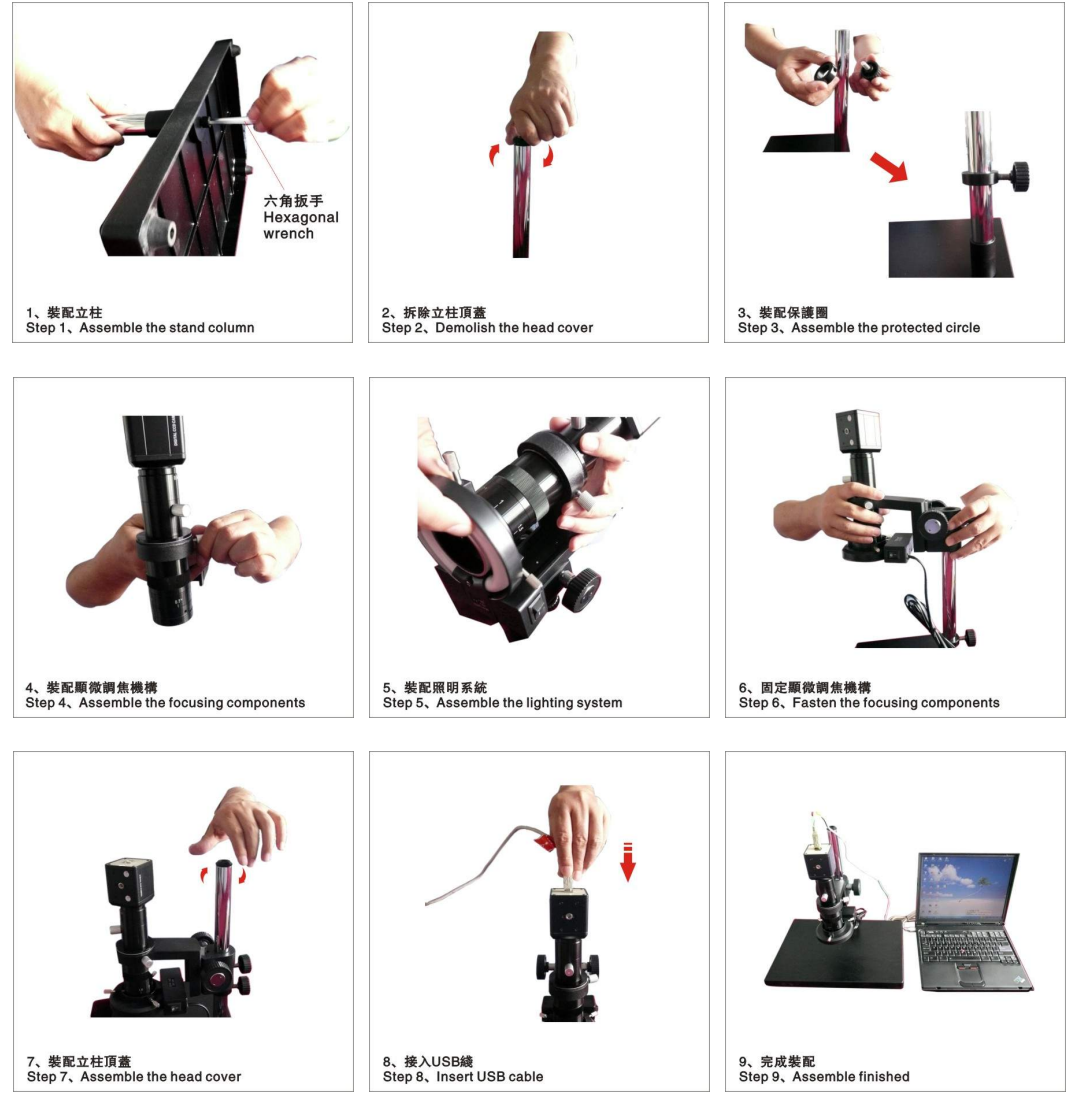

3/5

## Created with SmartPrinter trail version <u>www.i-enet.com</u>

- 调节升降机构选择合适的观测高度,旋转显微镜顶端旋钮调节焦距至图象清晰。
- 3. 旋转显微镜线上旋钮调节光源到合适照度。

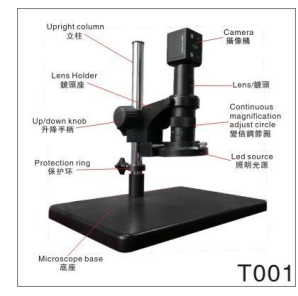

疑难解答

| 序号 | 故障现象            | 可能原因                                                                             | 解决办法                                |  |  |
|----|-----------------|----------------------------------------------------------------------------------|-------------------------------------|--|--|
| 1  | 图象黑屏            | 显微镜(内窥镜)照明不好<br>没有打开预览<br>没有选择合适的设备<br>显微镜(内窥镜)与电脑连接不好                           | 打开照明<br>打开预览<br>选择合适的设备<br>重插 USB 口 |  |  |
| 2  | 图象模糊、变色、<br>速度慢 | 镜头脏<br>焦距不对<br>显微镜(内窥镜)与电脑连接不好<br>电脑配置太低                                         | 用镜头纸擦拭<br>调整焦距<br>重插 USB 口<br>更换电脑  |  |  |
| 3  | 图象失真            | 显微镜(内窥镜)与电脑连接不好<br>显微镜(内窥镜)故障                                                    | 重插 USB 口<br>返厂维修                    |  |  |
| 4  | 画面闪动            | l动 选择频率不对 选择与市电相同的频率                                                             |                                     |  |  |
| 5  | 无法识别            | 显微镜(内窥镜)与电脑连接不好<br>显微镜(内窥镜)故障                                                    | 重插 USB 口<br>返厂维修                    |  |  |
| 6  | 触摸反应慢、没<br>反应   | 摸反应慢、没         气候影响         加大触摸点湿度           反应         显微镜(内窥镜)故障         返厂维修 |                                     |  |  |

认证

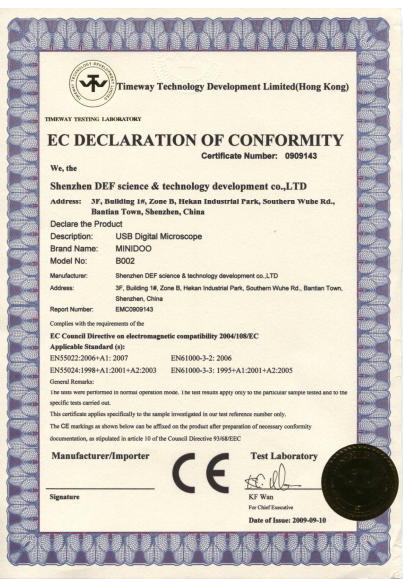

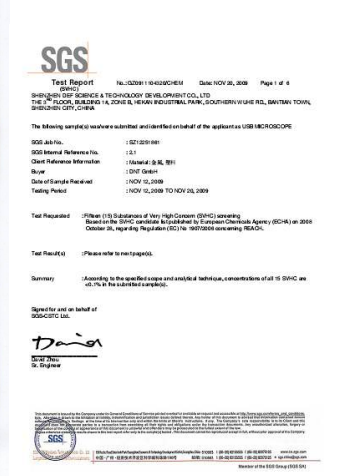

Created with SmartPrinter trail version <u>www.i-enet.com</u>

|                                                                                                    |                                                                                                    |                                                                                                    | Contraction (                          |                                                                                                    |                                                                                                    |
|----------------------------------------------------------------------------------------------------|----------------------------------------------------------------------------------------------------|----------------------------------------------------------------------------------------------------|----------------------------------------|----------------------------------------------------------------------------------------------------|----------------------------------------------------------------------------------------------------|
| BUREAU VERITA                                                                                                    | 45                                                                                                    |                                                                                                    | CCC                                    |                                                                                                    |                                                                                                    |
| Consumer Product Services Germany GmbH                                                                                                    |                                                                                                    |                                                                                                    | 202                                    |                                                                                                    |                                                                                                    |
| MININA MIL                                                                                                    |                                                                                                    |                                                                                                    | 10.000-000                             |                                                                                                    |                                                                                                    |
|                                                                                                    | 0/                                                                                                    | AKS Annational International                                                                              | 测试报告                                   | No. CANE 00905798002                                                                                                    | 日期:2009年12月02日 第1页,49页                                                                                                    |
|                                                                                                    | Stautist                                                                                                    | e Aktreditetungsstelle Hannover                                                                           | 深圳豐与補利技有限公司                            | 1202000000-002                                                                                                    |                                                                                                    |
| Bescheinigung libe                                                                                                    | Ro HS Anfor derungen                                                                                                    | Verificieruns                                                                                             | 中国建筑市主的发展出工具                           | 國語科羅工程283-63度                                                                                                    |                                                                                                    |
| Certificate of RoHS Verification                                                                                                    |                                                                                                    |                                                                                                    | 以下測试2/# 與是由申志者所證例及論认:<br>USB里 微慢       |                                                                                                    |                                                                                                    |
| Kunde: SHENZHEN<br>hydrawr: LTD<br>Naeprochaartaer:<br>Santart ac ANDYWOO                                                                          | DEF SCIENCE & TECHNO                                                                                                    | LOGY DEVELOPMENT CO                                                                                       | 3G5工作编号<br>测试样品信息<br>3G5内部编号<br>线系统实际器 | : 12366120-82<br>: @ @2.@10<br>: 4.2<br>: 2009.0011.0260                                                                                                    |                                                                                                    |
| Datum des Berichtes                                                                                                    |                                                                                                    |                                                                                                    | 31 14 10 10                            | : 2009年11月26日 - 2009年12月                                                                                                    | H8                                                                                                    |
| Novenser 24                                                                                                    | 2009                                                                                                    |                                                                                                    | <b>测试器</b> 滚                           | : 植服带户服凉测试                                                                                                    |                                                                                                    |
| Trent Reference                                                                                                    | Transformer and the                                                                                                    |                                                                                                    | 测试方法                                   | : ##9.7-8                                                                                                    |                                                                                                    |
| Article No.:                                                                                                    | 8 VCPS taker Sr.<br>8 VCPS reference av.                                                                                                    | (00.30) 042.00                                                                                            | 20 100 E                               | : 请参见下一页                                                                                                    |                                                                                                    |
| Article description                                                                                                    | Probableschething :<br>Saugle Description :                                                                                                    | CODUCINE MOROSCOPE                                                                                        | 建制物或建立化物合物物公司                          | i i i i i i i i i i i i i i i i i i i                                                                                                    |                                                                                                    |
|                                                                                                    | R                                                                                                    |                                                                                                    | Nanson YangfillX")<br>8 (21 Nill)      |                                                                                                    |                                                                                                    |
| WEEE Classification III                                                                                                    | rding to RollS Directive 2                                                                                                    | eminorent                                                                                                 |                                        |                                                                                                    |                                                                                                    |
| Das Produkt erfüllt meh den dur<br>RoIIS Richtlich 2002/95/EC<br>The product fulfills the requirem                                                 | hgeführten Untersuchungen d<br>nata of the RollS Directive 200<br>W., J. L. L.                                                                           | ie Anfenderungen der                                                                                      |                                        |                                                                                                    |                                                                                                    |
| Hure an Veritax Ce                                                                                                    | nsumer Product Services Germ                                                                                                    | any Guddl                                                                                                 |                                        |                                                                                                    |                                                                                                    |
| BUREAU VERITAS Consumer Produ                                                                                                    | t Services Germany GmtiH                                                                                                    |                                                                                                    | The second second second second        | ment in the second second second second second second second second second second second second second second s                                                                                                    |                                                                                                    |
| Sandari Schwarin Sofilinus Teading<br>Wilhelm-Hammerson-Sic 6<br>D-1908 Schwarin<br>Tel. Hill 305 38537-0 Par20<br>GPS schwaring dobureswartas.com | Dandot Hantbug Handinus Testing<br>Georgki Bhake-Dic (10)<br>D- 21107 Hantburg<br>Int. 492.40.25700- 202 Pas: - 198<br>299-Hantburg()deburgaun at baccon | Laboratory Accessidadion/SD 1/1025<br>Handelti-Reg. MRB 3564 Schwarth<br>Http://www.eps.blanka.ed/bactory | (scs.)                                 | same y wild have been as a problem of the same of a second second | 1. Vester of the last sense is a larger first production of the last sense is a larger first production of the last sense is a last sense is a last sense i |

#### 免责声明

对于不正当的使用本产品所造成的伤害或其它损害,本产品的制造商与销售商不 负任何责任。本说明书内的内容系根据现行产品的规格所准备。制造商D&F Corp.为了改善产品或其它原因,将不对本文件中可能出现的任何错误承担责 任。同时,D&F Corp.并不承担随时更新本文件内容与信息之义务。